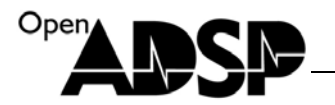

# **Users Guide**

for

**MPEG4-Decoder** 

(2008)

Part Number: <u>ADSP-EDU-BF531(MPEG4-Decoder)</u>

Update: December, 2008, Beijing, China

www.openadsp.com 印印 环源社区

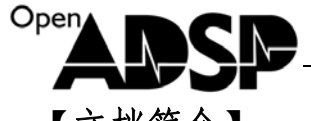

【文档简介】

基于 BF53X 处理器的 MPEG4-Decoder Demo 说明文档

### DEMO目的

介绍如何使用 ADI 提供的 MPEG4\_Decoder 库

二. 硬件平台说明

开发板: ADSP-BF53X-SSK 仿真器: AD-HP560ICE-M 软件环境: Visual DSP++5.0

三. 实验内容及原理

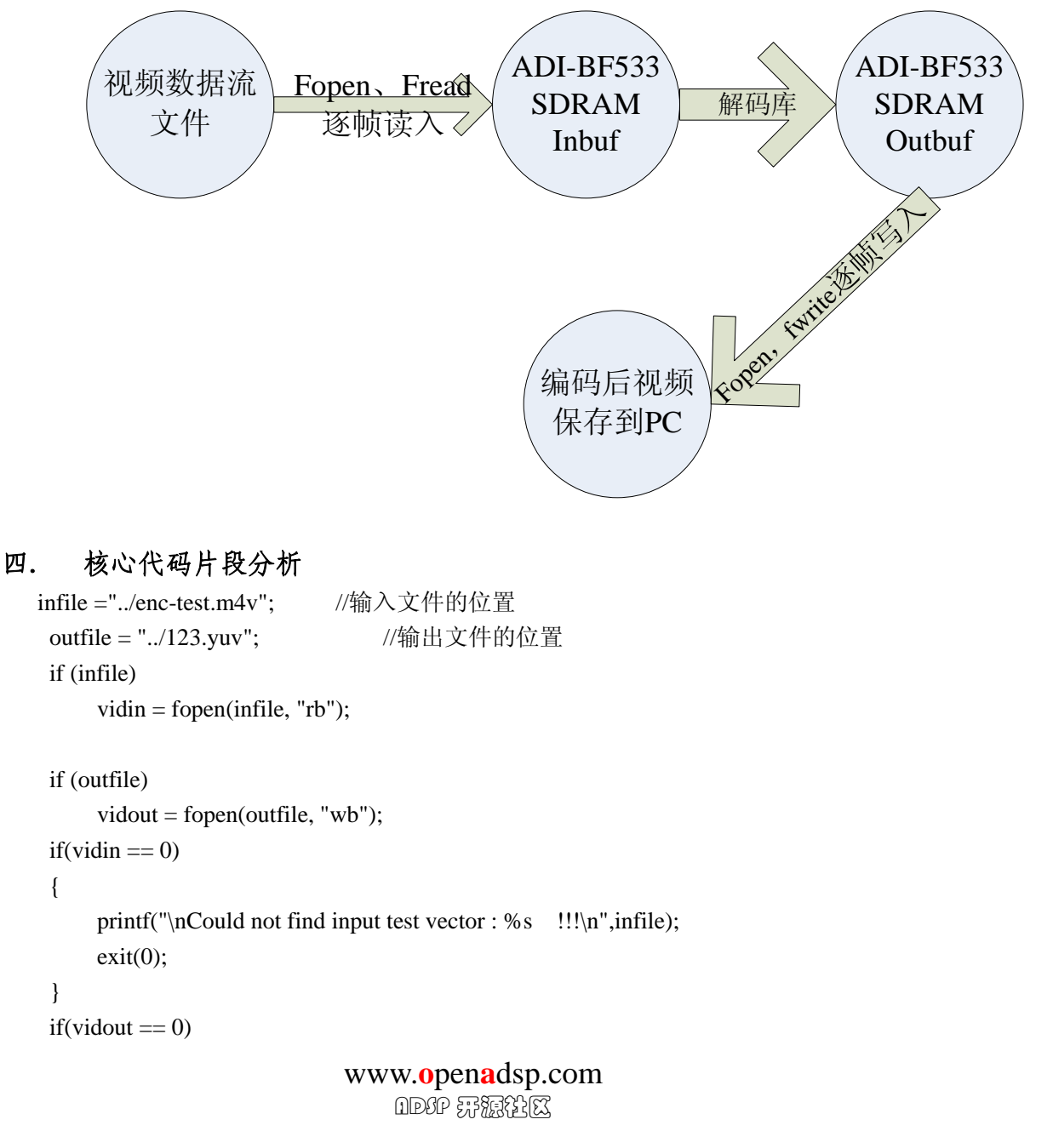

```
printf("\nCould not find output test vector : %s !!!\n",outfile);
   exit(0);
}
fseek (vidin, 0, SEEK_END); //以下 3 句得到输入文件的长度 lFilesize
lFileSize = ftell (vidin);
fseek (vidin, 0, SEEK_SET);
inputaddr = 0xc0000; //设置输入数据缓冲内存的起始地址,需要占用连续 0X10000
tempaddr = 0x60000; //设置解码临时内存的起始地址, 需要占用连续 0X60000
outputaddr = 0x20000;// 设置输出数据的内存的起始地址,占用连续 0X40000
next write = 0;
mpeg4_init(inputaddr,tempaddr,outputaddr);//初始解码需要的数据结构和参数
1Size = fread(inputaddr, 1, 0x10000, vidin); //初始读入全缓冲大小的数据
eof_len = lSize;
if(eof len == lFileSize)
                         // 判断是否到文件尾
{
   eof=1;
}
modify(lSize,&next_write);//更新解码库的内部使用的指针,并得到下次存入的地址
printf("\nDecoding %s file ....\n",infile);
cou_{Z} = 0;
while (1)
{
   i = mpeg4 do(); //进行对内存的数据进行解码
   if(i == 1) //返回值表示,得到可以存储的数据
   {
       i = fwrite(outputaddr, 1, (352*240*1.5), vidout);
       cou_Z++;
       printf("now is decode no %d \n",cou_Z);
   }
   if(i == 0) //返回值表示,解码已经到了最后一帧
   {
       break;
    }
   lSize = 0;
   if(eof == 0)
   {
       fillSize = need_size();
                         //本次输入新图像数据的最大空间
       if(fillSize != 0)
                       www.openadsp.com
```

Ope

udsp.con IDSP 获源社区

```
Oper
                   lSize = fread (next_write, 1, fillSize, vidin);
                  eof_len += lSize;
                  if(eof len == lFileSize)
                   {
                  eof=1;
                   }
                   modify(lSize,&next_write);
                                //更新解码库的内部使用的指针,并得到下次存入的地址
              }
          }
      } //end while
                         //结束解码库
     i = mpeg4_close();
      if(i == 1) //返回值表示:最后一帧解码的图像有效可以使用
      {
          i = fwrite(outputaddr, 1, (352*240*1.5), vidout);
          cou_Z++;
          printf("now is decode no %d \n",cou_Z);
          printf("decode is ok \n");
      }
      if (infile)
          fclose(vidin);
      if (outfile)
          fclose(vidout);
```

#### 用户使用说明 五.

1. 用户可调用函数接口

```
mpeg4_init 代码中的函数原型是:
void mpeg4_init(char * inputbuf,char * tempbuf,char * dec_save)
功能:初始化编码需要内存地址和参数。
参数:
   char * inputbuf: 解码输入的结构起始地址;
          需要保证起始地址往后的 0X10000 的空间给 inputbuf 独享。
                解码需要占用的内存的起始地址;
   char * tempbuf:
   需要保证起始地址往后的 0X60000 的空间给 tempbuf 独享。
                   解码结果需要占用的内存的起始地址;
     char * dec save:
   需要保证起始地址往后的 0X40000 的空间给 dec_save 独享。
modifyt 代码中的函数原型是:
void modify(int add,int *next_write)
```

## 四维电子

| ١ |                                           |
|---|-------------------------------------------|
|   | 功能:更新解码库的内部使用的指针,并得到下次存入的地址。              |
|   | 参数:                                       |
|   | int add:新输入的数据个数,单位 byte;                 |
|   | *next_write: 用来返回代码下次输入数据的起始地址的指针;        |
|   |                                           |
|   | need_size 代码中的函数原型是:                      |
|   | int need_size(void)                       |
|   | 功能:返回当前可以输入新图像数据的最大空间。                    |
|   | 返回值:                                      |
|   | 当前可以输入新图像数据的最大空间,单位 byte;                 |
|   | mpeg4_do, mpeg4_close:                    |
|   | 功能:实现本次 mpeg4 的解码工作和关闭 mpeg4 的解码工作(释放内存)。 |
|   | 返回值:                                      |
|   | 1 : 表示当前的输出 buff 的图像帧有效;                  |
|   | 0 : 表示当前的输出 buff 的图像帧无效;                  |
|   | -1 : 表示函数的操作失败。                           |

#### 2. 用户使用库的要求

Open

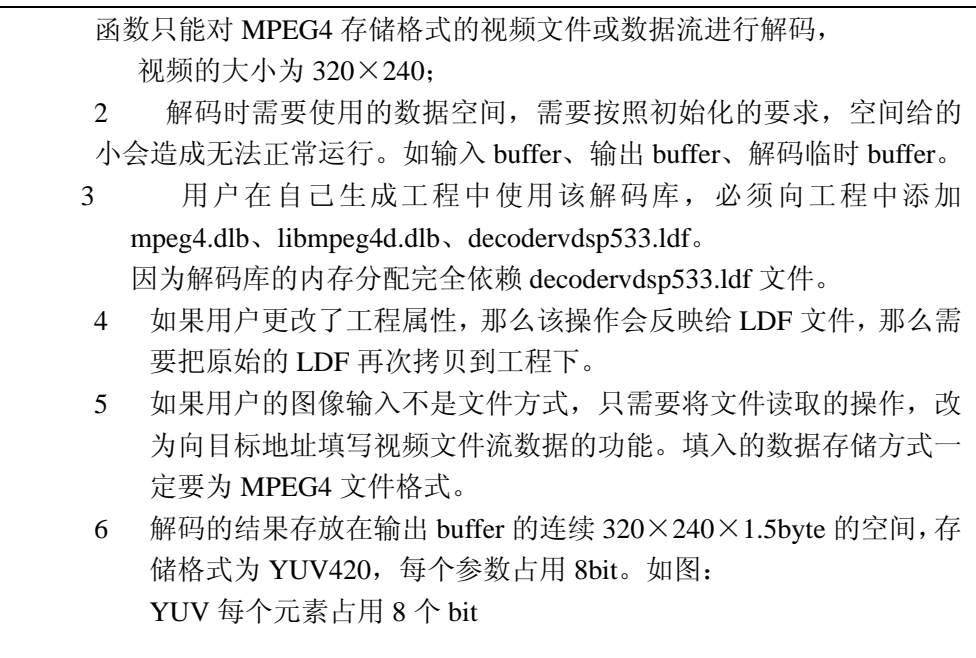

## 四维电子

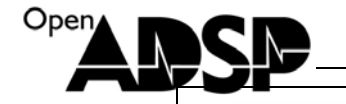

| Y      | Y      | Y      | Y      | Y      | Y      | Y            | Y       | Y                | Y                    | Y.     | Y               |        | Y        | Y      | Y      | Y      |
|--------|--------|--------|--------|--------|--------|--------------|---------|------------------|----------------------|--------|-----------------|--------|----------|--------|--------|--------|
| γ      | Y      | Y      | Y      | γ      | Y      | Y            | γ       | Y                | Y                    | Y      | γ               | 1      | γ        | Y      | Y      | γ      |
| Y      | Y      | Y      | Y      | Υ      | Y      | Y            | Υ       | Y                | Y                    | Y      | Υ               | ]      | Y        | Y      | Y      | Υ      |
| Υ      | Y      | Y      | Y      | Υ      | Y      | Y            | Υ       | Y                | Y                    | Υ      | Υ               | ]      | Y        | Y      | Y      | Υ      |
| γ      | Y      | Y      | γ      | γ      | Y      | Y            | γ       | Y                | Y                    | Y      | γ               | ]      | γ        | Y      | Y      | γ      |
| Y      | Y      | Y      | Υ      | Υ      | Y      | Y            | Υ       | Y                | Y                    | Y      | Υ               |        | Υ        | Y      | Y      | Y      |
| Y      | Y      | Y      | Y      | Υ      | Y      | Y            | Υ       | Y                | Y                    | Y      | Y               | ]      | Υ        | Y      | Y      | Υ      |
| γ      | Y      | Y      | Y      | γ      | Y      | Y            | γ       | Y                | Y                    | Υ      | Υ               |        | γ        | Y      | Y      | γ      |
|        |        |        |        | •      |        |              |         | •                |                      |        |                 |        |          | ·      |        |        |
|        |        |        |        | :      |        |              |         | :                |                      |        |                 |        |          | :      |        |        |
|        | ~      | ~      |        | V      | ~      |              | ~       |                  |                      |        | ~               | 7      | <u>.</u> |        | 24     | 2      |
| Y<br>V | Y<br>V | Y      | Y<br>V | Y<br>V | Y<br>V | Y            | ľ.      | Y<br>V           | Y                    | Y<br>V | Y<br>V          |        | Y<br>V   | ľ.     | Y      | Y<br>V |
| r<br>v | r<br>v | r<br>V | r<br>V | r<br>V | v      | Y<br>V       | r<br>V  | v                | Y<br>V               | V      | r<br>V          |        | r<br>v   | v      | T<br>V | r<br>V |
| r<br>v | T<br>V | T<br>V | T<br>V | T<br>V | T<br>V | T<br>V       | T V     | T<br>V           | T<br>V               | T<br>V | r<br>V          |        | T<br>V   | T<br>V | T<br>V | T<br>V |
| ĭ      |        | T      | 1      | 1      |        | <b>1</b><br> | ľ       | ΙŤ               | <b>T</b>             | 1      | <u>  r</u><br>¬ | •••••• | ľ        | ΙŤ     | T      | T      |
| U      | υ      | U      | U      | υ      | U      | <u> </u>     | · · · • | · • • •          | <u>u</u>             | υ      |                 |        |          |        |        |        |
| U      | υ      | U      | U      | U      | U      | <u> </u>     | · · · • | • • • •          | <u>u</u>             | υ      |                 |        |          |        |        |        |
| U      | U      | U      | U      | U      | U      | ļ            |         | · <b>-</b> · · · | <u>u</u>             | U      | -               |        |          |        |        |        |
| U      | U      | U      | U      | U      | U      | <u> </u>     | · · · · | · • · ·          | U.                   | U      |                 |        |          |        |        |        |
|        |        |        |        |        |        |              |         |                  |                      |        |                 |        |          |        |        |        |
|        |        |        |        | :      |        |              |         |                  |                      |        |                 |        |          |        |        |        |
| U      | U      | U      | U      | U      | U      | ]            |         |                  | U                    | U      | ]               |        |          |        |        |        |
| υ      | υ      | U      | υ      | υ      | υ      | ]            |         |                  | υ.                   | υ      | ]               |        |          |        |        |        |
| v      | v      | v      | v      | v      | v      | 1            |         |                  | V                    | v      | 1               |        |          |        |        |        |
| v      | v      | v      | v      | v      | v      | 1            | • • • • |                  | $\frac{1}{\sqrt{2}}$ | v      | 1               |        |          |        |        |        |
| v      | v      | v      | v      | v      | v      | 1            |         |                  | 1<br>v               | v      | 1               |        |          |        |        |        |
| v      | v      | v      | v      | v      | v      | 1            |         |                  | <u> </u>             | v      | 1               |        |          |        |        |        |
| -      |        |        |        |        |        |              |         |                  |                      |        | 1               |        |          |        |        |        |

### 六. 操作步骤

- ➢ 安装 Elecard StreamEye Tools 2.9.1.70328.exe,中间包含了播放编码后文件格式的驱动和工具;
- ▶ 连接好硬件环境;
- ▶ 通过 VDSP5.0 打开 mpeg4dec\_demo 目录下的 mpeg4dec\_demo.dpj 工程文件;
- ▶ 通过 VDSP 通过仿真器连接板卡;
- ➢ Load 该工程的 DXE 文件;
- ➢ 按 F5 运行代码;
- ▶ 待执行完毕后,查看工程目录下是否存在 123.YUV 文件;
- ➤ YUV 的文件可以用 ADViewer.exe 查看, ADViewer.exe 在打开 123.YUV 文件时的配置 如下图:

www.openadsp.com 印印 研題社区

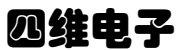

▶ 打开 enc-test.m4v 文件和 123.YUV 文件, 看 2 个文件的视频是否一致, 如果一致则表示 demo 代码运行成功。

| S YUV Parameters                                                                                                    |                                                                                                    |                                         |
|----------------------------------------------------------------------------------------------------|----------------------------------------------------------------------------------------------------|-----------------------------------------|
| Parameters<br>Directory<br>E:\encode\disk\MPEG4dec\m<br>File name<br>123.yuv<br>Dimensions<br>Width 320<br>Height 240 | Format<br>Format<br>YUV420<br>YUV422<br>YUV422R<br>YUV422R<br>YUV422R<br>YUV444<br>YUV400 (monochrome)<br>RGB<br>MJPEG | Frames<br>Frame rate 30 fps<br>Repeat ? |
|                                                                                                    | OK Cancel                                                                                                    |                                         |

【联系我们】

Open

- 联系人: 陈工
- 联系电话: 15011475977
- 电子邮箱: <u>sale@openadsp.com</u>
- 传真: 010-64811482